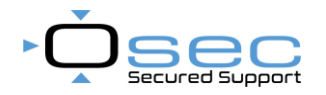

In deze handleiding worden het installeren en het aanmaken van een account besproken. Aan het einde van de handleiding staat een QR-code naar een YouTube-video met uitleg over de basisfunctionaliteiten van de DMSS-app.

Open de app en accepteer de melding om DMSS meldingen te laten versturen. Als je dit niet accepteert, zal de app geen pushmeldingen verzenden.

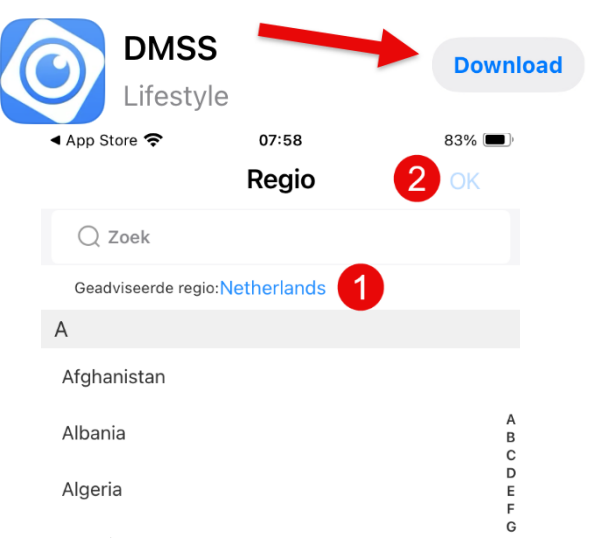

## Account aanmaken

 Ik heb het gelezen en ga akkoord
《Gebruikersovereenkomst》 《Privacy overeenkomst》 《DoLynk Pass-

privacybeleid》

- 1. Kies de regio.
- 2. Druk op "OK" om verder te gaan.
- 3. Voer een **06-nummer** of een **e-mailadres** in.
- 4. Kies een sterk wachtwoord.
- 5. Druk op "Ik heb het gelezen en ga akkoord".
- 6. Klik op "Vraag een verificatiecode" hierna opent een nieuw scherm.
- 7. Er wordt een **verificatiecode** verstuurd naar het ingevulde **e-mailadres** of **telefoonnummer**. Voer deze code hier in.
- 8. Voor extra beveiliging van het account kan een aanvullende **verificatiemethode** worden ingeschakeld. Hiervoor wordt opnieuw een bericht gestuurd naar het **e-mailadres** of **telefoonnummer**.

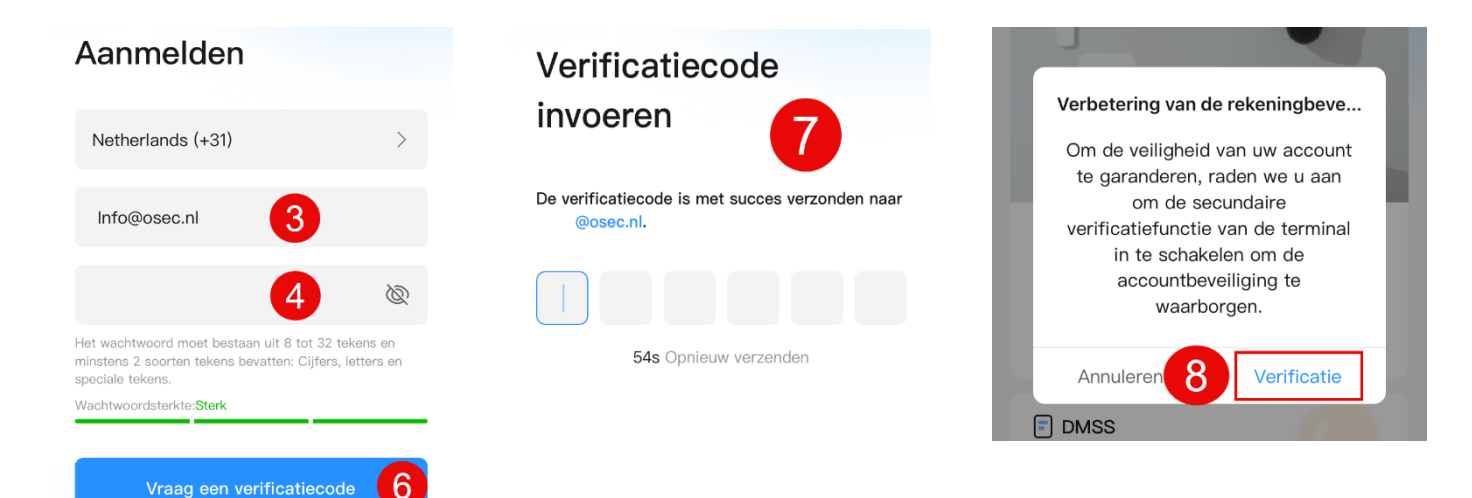

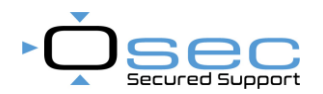

## NVR of Camera koppelen aan de APP

- 1. Druk op "Toevoegen"
- 2. Scan de QR code van het serienummer op de doos of vanaf de webpagina van het apparaat
- 3. Kies het type apparaat die toegevoegd wordt

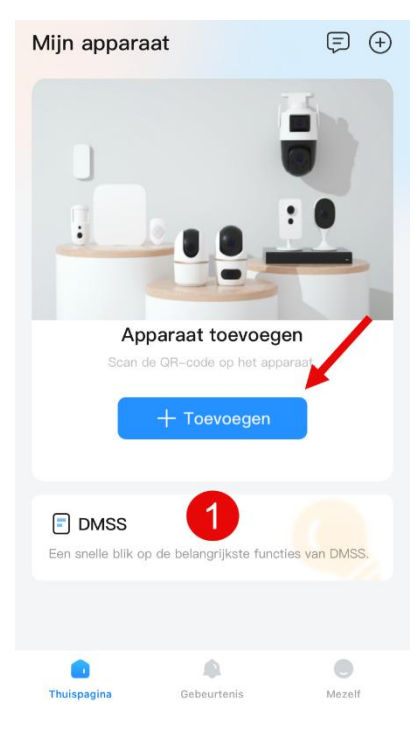

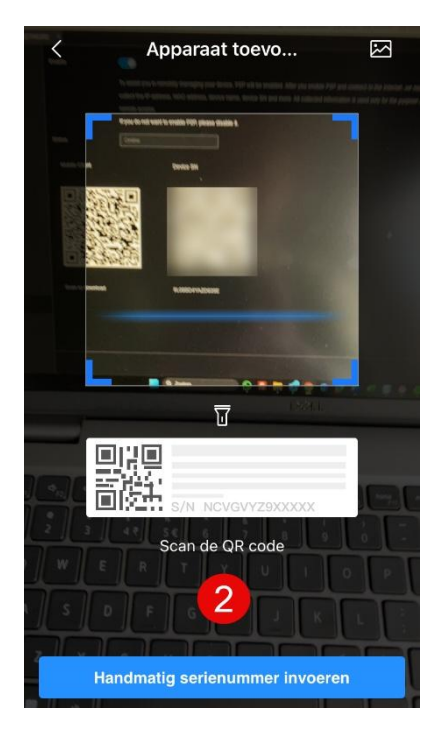

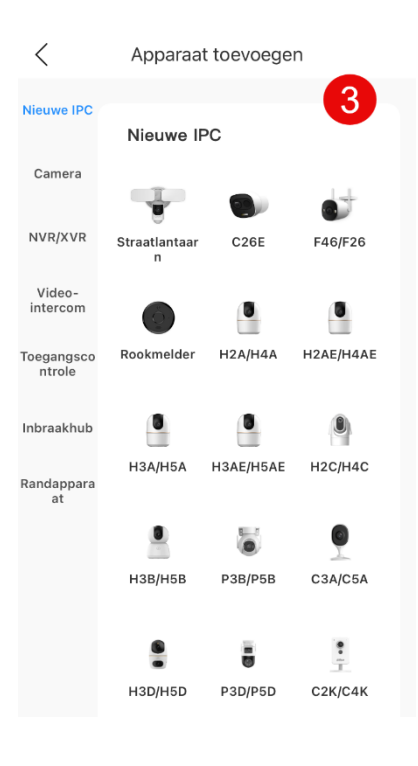

- 1. Inloggen
  - a. Geef het apparaat een naam.
  - b. Voer de gebruikersnaam in die is aangemaakt in het apparaat. In
  - c. dit voorbeeld is de gebruiker **"osec"** aangemaakt in de recorder. Voer het bijbehorende wachtwoord in.
  - d. Druk op "Opslaan".

YouTube-video met uitleg over de basisfunctionaliteiten van de DMSS-app.

## https://youtu.be/SYXunBwjf0Y

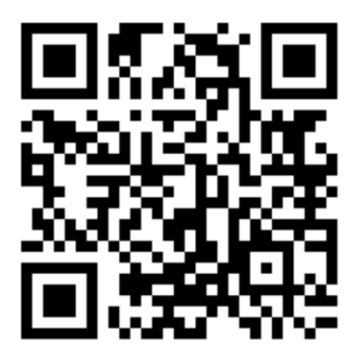

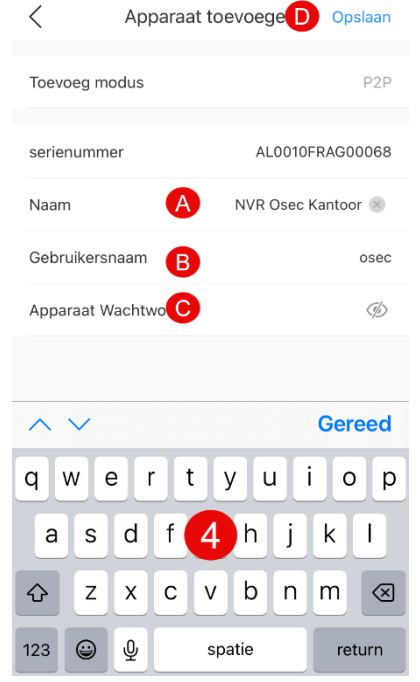